# **CARNIVAL ACCOUNT & TICKETS**

#### **Load Carnival Tickets**

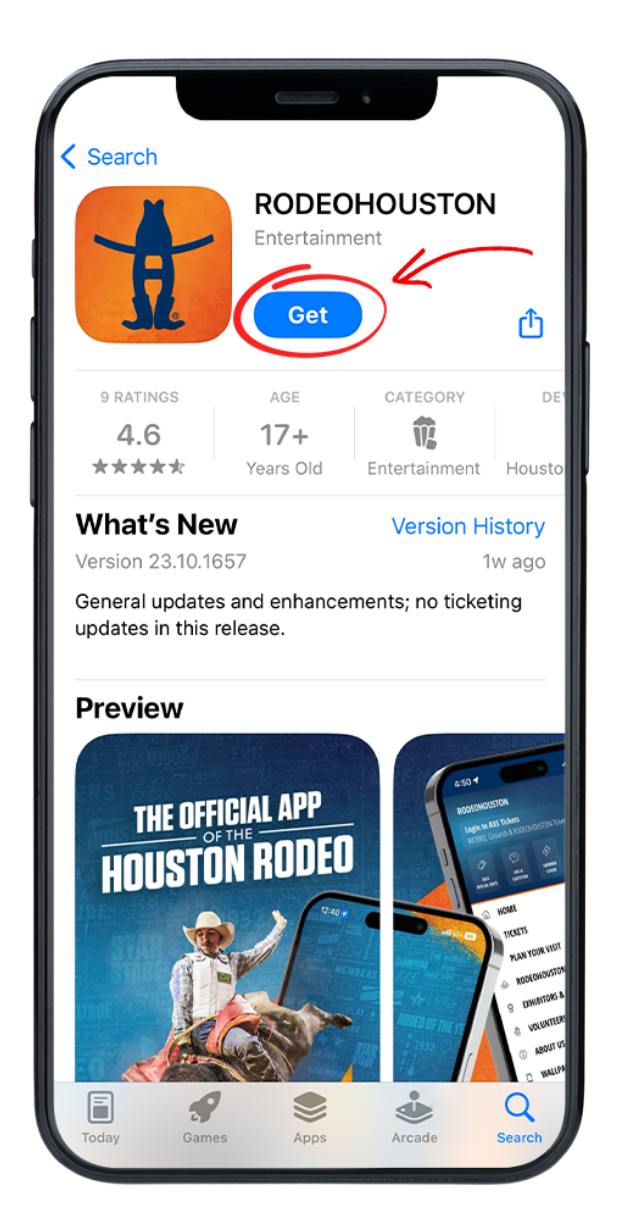

#### **STEP ONE**

Download the RODEOHOUSTON Mobile App from the App Store or Google Play Store. Download Here »

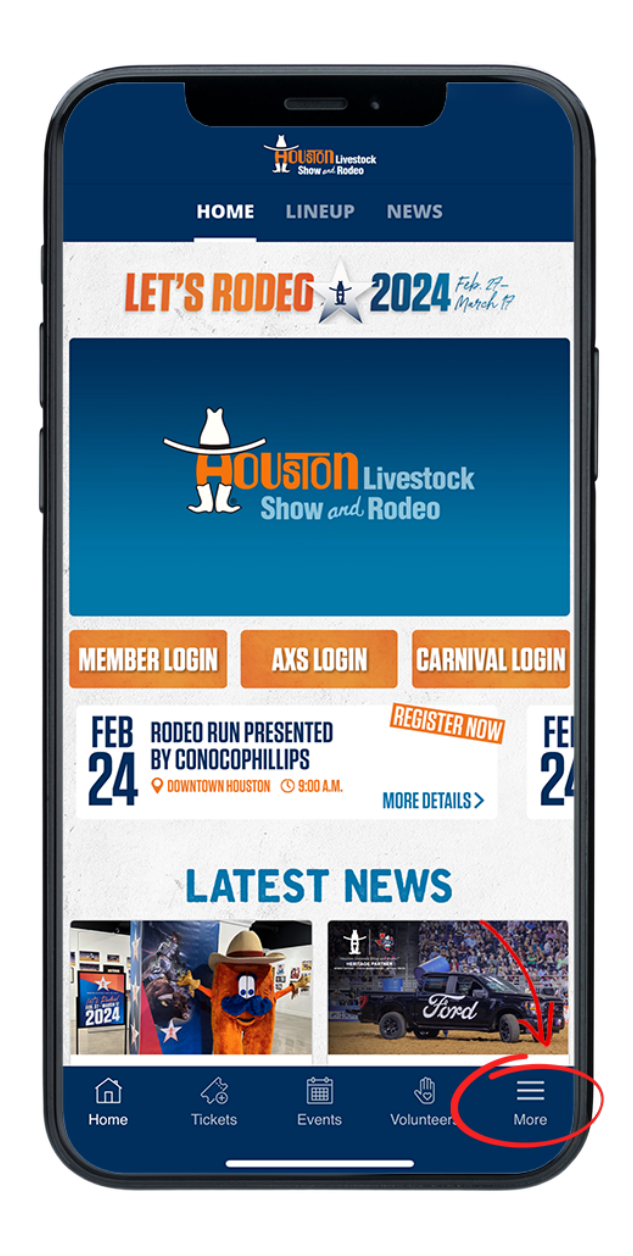

### **STEP TWO**

Open the RODEOHOUSTON Mobile App. Click the "More" menu in the bottom right corner.

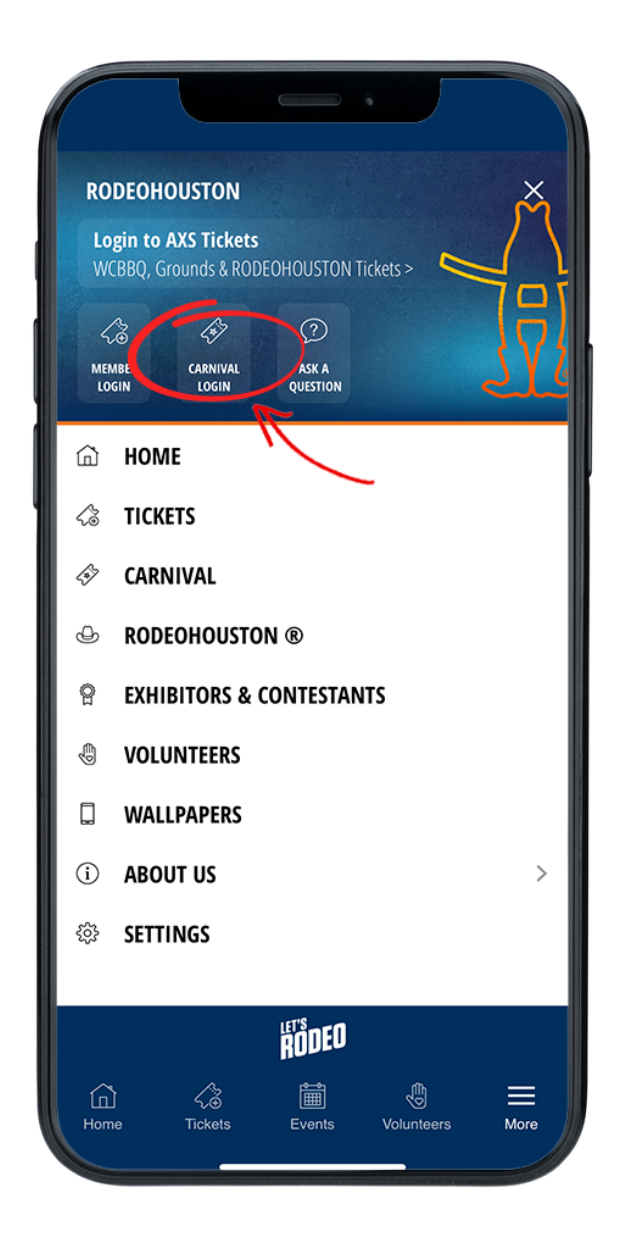

#### **STEP THREE**

Once the "More" menu has opened, click "Carnival Login" icon.

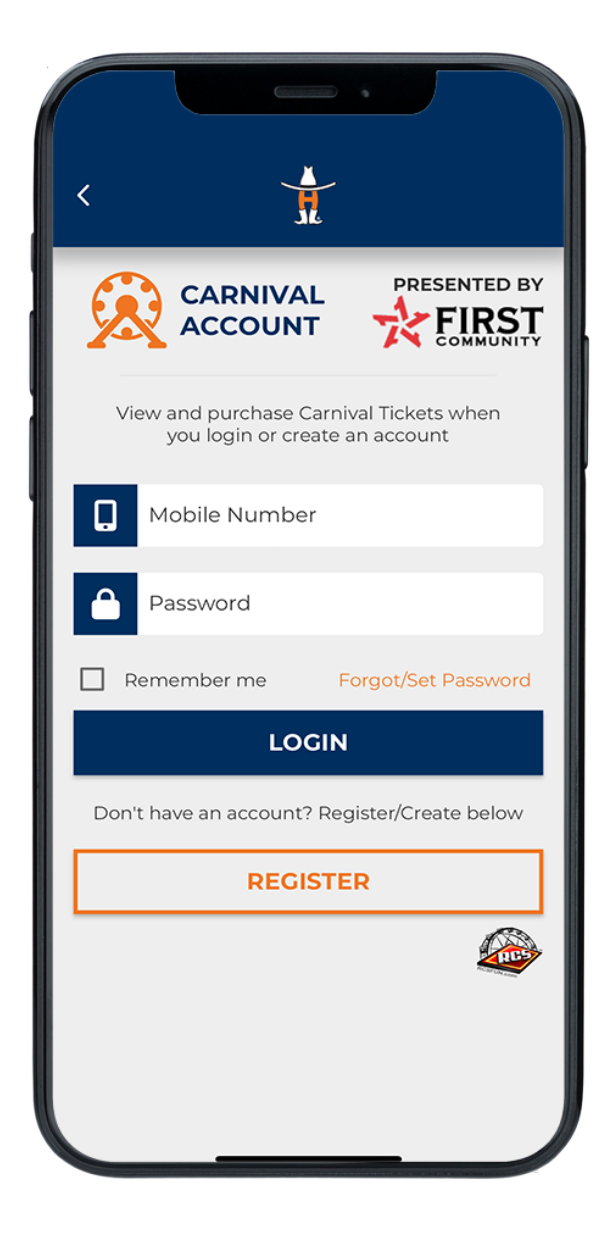

# **STEP FOUR**

Create or sign into your carnival account.

|                                      | Constant                             |      |                      |      |
|--------------------------------------|--------------------------------------|------|----------------------|------|
| <                                    |                                      |      |                      | :    |
| CARNIVAL                             |                                      |      |                      |      |
| RIDE & GAMES                         | FOOD & DR                            | INKS | CARNIVAL P           | ACKS |
| Camival Pack<br>75 Ca                | rnival Ticke                         | ets  | <b>75</b><br>Tickets |      |
| Currival Pack<br>75 Carnival Tickets |                                      |      | <b>75</b><br>Tickets |      |
| Carnival Pack<br>75 Ca               | Carnival Pack<br>75 Carnival Tickets |      |                      |      |
| Camival Pack<br>75 Ca                | Cantual Pack<br>75 Carnival Tickets  |      | <b>75</b><br>Tickets |      |
| BUY TICKETS                          |                                      |      |                      |      |
| LOAD TICKETS TRANS                   |                                      |      | SFER TICKETS         |      |
| GAMES                                | GAMES O                              |      | UR RIDES             |      |
|                                      |                                      |      |                      |      |

# **STEP FIVE**

Press the Load Tickets button in the bottom left corner.

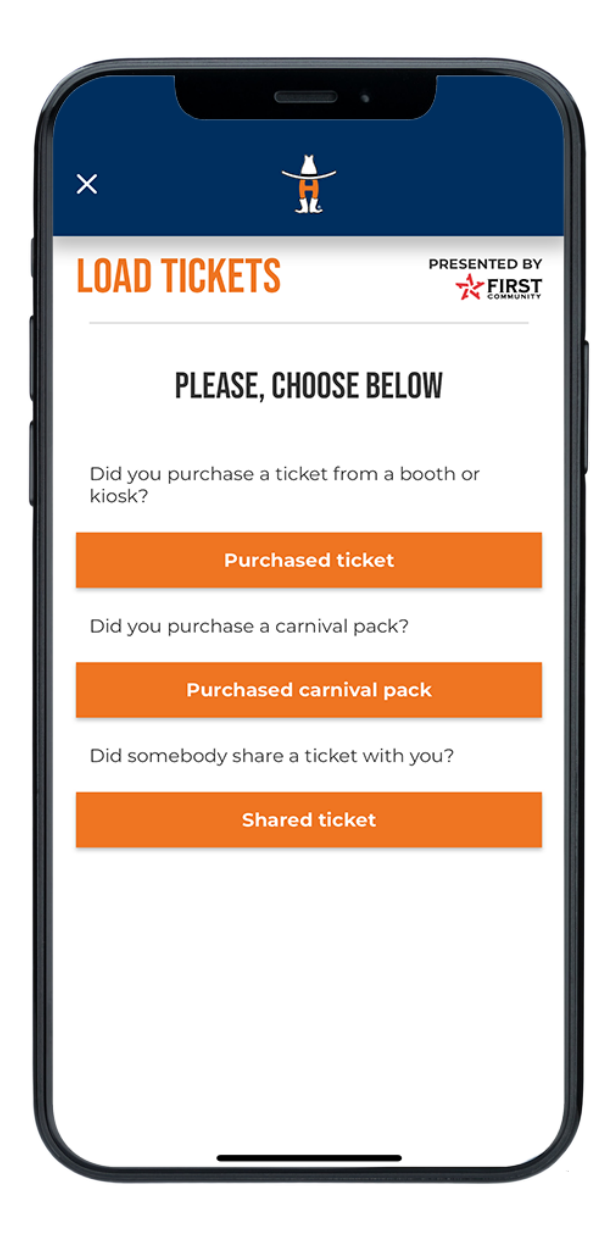

#### **STEP SIX**

Select the button that best describes the ticket that you would like to load.

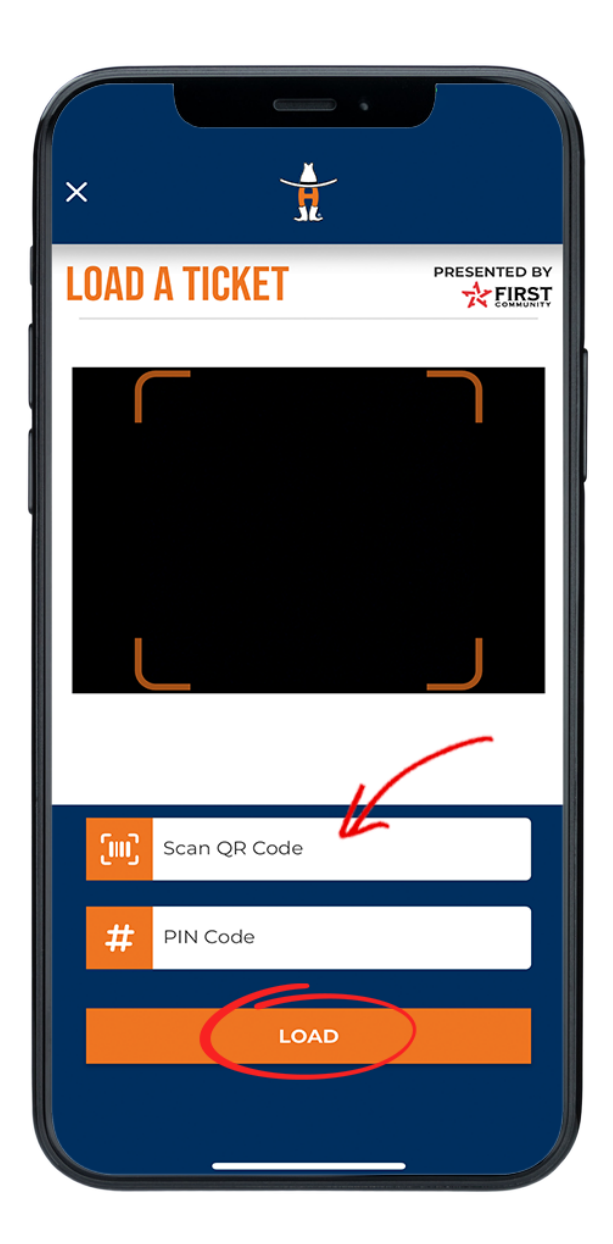

## **STEP SEVEN**

Scan the QR code with your phone camera and enter in the PIN from your ticket pack.

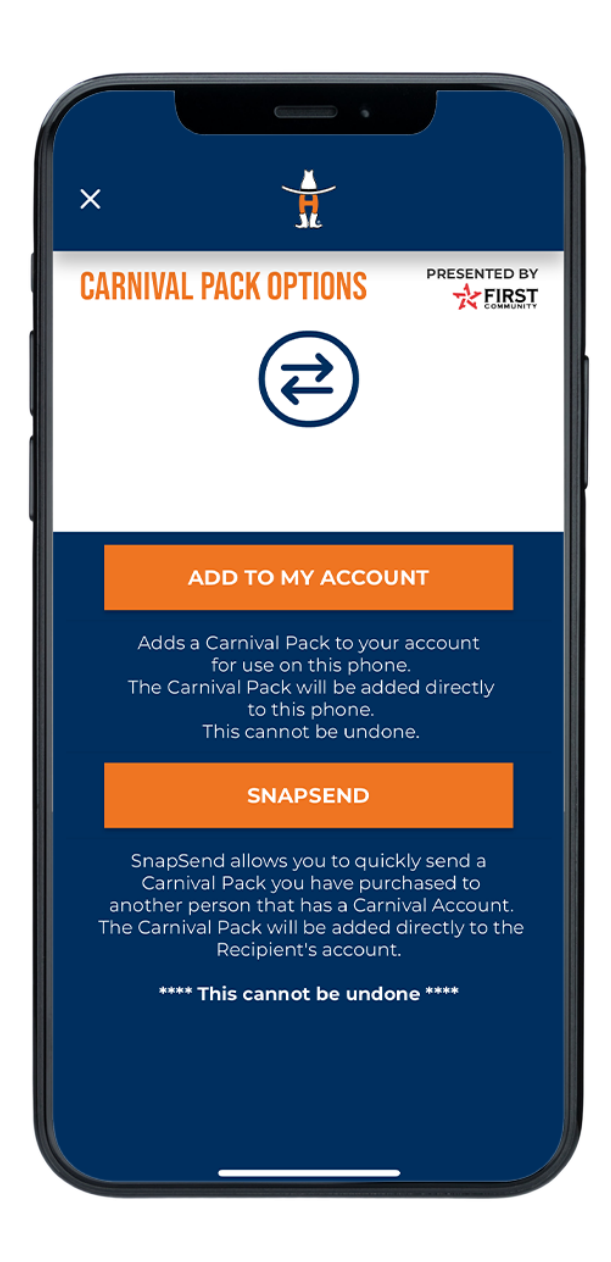

# **STEP FIVE**

For usage on your current device, select "Add to my Account". To send a Carnival Pack to someone else, click the Snapsend button and enter the recipient's information. *\*This cannot be undone\** Having trouble? <u>Chat with us.</u>